## How to enable/disable devices in SanerNow?

To enable/disable devices in SanerNow, follow the steps below:

1. Go to Endpoint management module.

| sai    | nernow Managing         | SiteX.SecPod                 | v                                                                                                   |                    |                         | Q Sun N                 | ov 20 8:10:21 PM          | ▲ Priyanka Hiremath ∨    |
|--------|-------------------------|------------------------------|----------------------------------------------------------------------------------------------------|--------------------|-------------------------|-------------------------|---------------------------|--------------------------|
| •<br>• | Total Devices           |                              | ♥ SanerNow enabled                                                                                  | □ Active Devices 5 | €Windows<br>3           | ∆tinux<br>2             | IECKS ACIONS              | é MacOS<br>1             |
| •      | Newly Added Devices     |                              |                                                                                                    | Q 🔳 CSV 7 Days 🗸   | Not Scanned Devices     |                         |                           | Q 🖩 C5V 10ay 🗸           |
|        | Host Name               | Group                        | 11 Date                                                                                             |                    | Host Name               | JA Group J              | Date                      |                          |
| 2      | 192.168.1.8             | macios                       | 2022-11-18 03:26:29 PM IST                                                                          |                    | sp-nagraj-laptop        | windows 10              | 2022-11-09 05:36:37 PM IS | π                        |
|        | Devices Based on Groups |                              |                                                                                                    | (II) CSV           | Devices Based on OS     |                         |                           | (III) CSV                |
|        | 33                      | 6.7% 16.7%<br>16.7%<br>16.7% | <ul> <li>new_group</li> <li>centos</li> <li>mac os</li> <li>windows 1</li> <li>windows 1</li> </ul> | 25<br>0<br>1       | 2.0 Device Count<br>1.5 | March. Math.            | catto                     | Words                    |
|        | All Devices             |                              |                                                                                                    |                    |                         | Search for host name, g | group, MAC or IP Address  | Q, III CSV ▼ Filter 15 ∽ |

2. Click on Actions and select Application and device control.

| Sanernow Managing                 | SiteX.SecPod 🗸 |                     |                     |          |                     | Q       | Sun Nov 20 8:37:14 PM | Priyanka Hiremath |
|-----------------------------------|----------------|---------------------|---------------------|----------|---------------------|---------|-----------------------|-------------------|
| Application and<br>Device Control | TuneUp         | Software Deployment | <b>D</b><br>Process | Registry | <b>C</b><br>Service | Network | System                | File              |
| C Startup Programs                | Security       |                     |                     |          |                     |         |                       |                   |
|                                   |                |                     |                     |          |                     |         |                       |                   |
|                                   |                |                     |                     |          |                     |         |                       |                   |

3. Fill up all the details in **Create Response window**.

| Anernow Managing SiteX.SecPod ~                                                      |    | •                                                          | 🔍 Sun Nov 20 8 : 59 : 13 PM 🔞 🚢 Priyanka Hiremath |
|--------------------------------------------------------------------------------------|----|------------------------------------------------------------|---------------------------------------------------|
|                                                                                      |    |                                                            | Checks Actions Action Status 🖷                    |
| Create Response                                                                      |    |                                                            | •                                                 |
| Operating System Family*                                                             |    | Response Name*                                             |                                                   |
| Windows                                                                              | ~  | name *                                                     | Create Response                                   |
| Action*                                                                              |    | Response Description*                                      |                                                   |
| Application block                                                                    | ~  | description *                                              |                                                   |
|                                                                                      |    |                                                            | Clear Fields                                      |
| Enter comma separated Select from the list SA894077.McAfeeSecurity 7.Zrp 21.07 (x64) | ¢. | Q,<br>> centos<br>> mac os<br>> new.group5<br>> windows 10 | How often<br>Immediate                            |
| <ul> <li>7-Zip 22.00</li> <li>7-Zip 9.20</li> </ul>                                  |    | windows 11                                                 |                                                   |
| Adobe Acrobat DC                                                                     |    |                                                            |                                                   |
| Adobe Acrobat Reader 2017 MUI Adobe Acrobat Reader 2020 MUI                          |    |                                                            |                                                   |
| Adobe Flash Player 32 PPAPI                                                          |    |                                                            |                                                   |
| Adobe Genuine Service                                                                |    |                                                            |                                                   |
| AnyDesk                                                                              |    |                                                            |                                                   |
| AppUp.IntelGraphicsExperience                                                        |    |                                                            |                                                   |
| AppUp.IntelOptaneMemoryandStorageManagement                                          |    |                                                            |                                                   |
| AWS Command Line Interface v2                                                        |    |                                                            |                                                   |
| CanonicalGroupLimited.Ubuntu18.04LTS                                                 |    |                                                            |                                                   |

4. Choose the **Operating system family** and **Actions**.

| ernow Managing SiteX.SecPod ~               | •                     | 🔍 Sun Nov 20 8 : 59 : 45 PM 🔞 🚢 Priyanka Hir |
|---------------------------------------------|-----------------------|----------------------------------------------|
|                                             |                       | Checks Actions Action Status                 |
| Create Response                             |                       |                                              |
| Operating Sectors Femiled                   | Barrana Varat         |                                              |
| Windows                                     | name *                | Curt Burning                                 |
| 11 Co. down                                 | - mano                | Create Response                              |
| Linux                                       | Response Description* |                                              |
| Mac                                         | description *         |                                              |
|                                             |                       | Clear Fields                                 |
|                                             | 2                     | How often                                    |
|                                             | a a                   | Immediate O Daily O Weekly O Monthly O Date  |
| <ul> <li>Enter comma separated</li> </ul>   | centos                |                                              |
| Select from the list                        | mac os                |                                              |
| 5A894077.McAfeeSecurity                     | new_group5            |                                              |
| 7-Zip 21.07 (x64)                           | Windows 10            |                                              |
| 7-Zip 22.00                                 | P MINOWS 11           |                                              |
| 7-Zip 9.20                                  |                       |                                              |
| Adobe Acrobat DC                            |                       |                                              |
| Adobe Acrobat Reader 2017 MUI               |                       |                                              |
| Adobe Acrobat Reader 2020 MUI               |                       |                                              |
| Adobe Flash Player 32 PPAPI                 |                       |                                              |
| Adobe Genuine Service                       |                       |                                              |
| AnyDesk                                     |                       |                                              |
| AppUp.IntelGraphicsExperience               |                       |                                              |
| AppUp.IntelOptaneMemoryandStorageManagement |                       |                                              |
| AWS Command Line Interface v2               |                       |                                              |

5. In Actions you can **block/unblock** applications or **enable/disable** devices.

| Iernow Managing SiteX.SecPod ~                    |   |                       |          | 🔍 Sun Nov 20 8 : 59 : 30 PM 🙆 🚢 Priyanka Hirema |
|---------------------------------------------------|---|-----------------------|----------|-------------------------------------------------|
|                                                   |   |                       |          | Checks Actions Action Status                    |
| Create Response                                   |   |                       |          |                                                 |
| Operating System Family*                          |   | Response Name*        |          |                                                 |
| Windows                                           | ~ | name *                |          | Create Response                                 |
| 1.11-1                                            |   |                       |          |                                                 |
| Action-                                           |   | Response Description* |          |                                                 |
| Application block                                 | ~ | description *         |          | Clear Fields                                    |
| Application block<br>Application unblock          | _ |                       |          | How often                                       |
| Disable device                                    | 2 |                       | 0        | Immediate () Daily () Weekly () Monthly () Date |
| Enter comme separateo                             |   |                       | <i>S</i> |                                                 |
| Select from the list                              |   | mac os                |          |                                                 |
| 5A894077.McAfeeSecurity                           |   | new_group5            |          |                                                 |
| 7-Zip 21.07 (x64)                                 |   | windows 10            |          |                                                 |
| 7-Zip 22.00                                       |   | windows 11            |          |                                                 |
| 7-Zip 9.20                                        |   |                       |          |                                                 |
| Adobe Acrobat DC                                  |   |                       |          |                                                 |
| <ul> <li>Adobe Acrobat Reader 2017 MUI</li> </ul> |   |                       |          |                                                 |
| Adobe Acrobat Reader 2020 MUI                     |   |                       |          |                                                 |
| Adobe Flash Player 32 PPAPI                       |   |                       |          |                                                 |
| Adobe Genuine Service                             |   |                       |          |                                                 |
| AnyDesk                                           |   |                       |          |                                                 |
| AppUpIntelGraphicsExperience                      |   |                       |          |                                                 |
| AppUp IntelOptaneMemoryandStorageManagement       |   |                       |          |                                                 |
| <ul> <li>AWS Command Line Interface v2</li> </ul> |   |                       |          |                                                 |
| CanonicalGroupLimited.Ubuntu18.04LTS              |   |                       |          |                                                 |

6. Once you choose to enable/disable the devices, you will have to choose the devices to perform the action from the list

| nernow Managing SiteX.SecPod ~                    |          |                       |   | 🔍 Sun Nov 20 9:00:08 PM 🏠 🛔 Priyanka Hiremath |
|---------------------------------------------------|----------|-----------------------|---|-----------------------------------------------|
|                                                   |          |                       |   | Checks Actions Action Status 🖷                |
| Create Response                                   |          |                       |   | •                                             |
|                                                   |          |                       |   |                                               |
| Operating System Family*                          |          | Response Name*        |   |                                               |
| Windows                                           | ~        | name *                |   | Create Response                               |
| Action*                                           |          | Recourse Description* |   |                                               |
| Application block                                 | ~        | description *         |   |                                               |
|                                                   |          | description -         |   | Clear Fields                                  |
|                                                   |          |                       |   | How often                                     |
|                                                   | 0,       |                       | 0 | Immediate ○ Daily ○ Weekly ○ Monthly ○ Date   |
| <ul> <li>Enter comma separated</li> </ul>         | <u> </u> | centos                | ~ |                                               |
| Select from the list                              |          | mac os                |   |                                               |
| 5A894077.McAfeeSecurity                           |          | new_group5            |   |                                               |
| ✓ 7-Zip 21.07 (x64)                               |          | windows 10            |   |                                               |
| ✓ 7-Zip 22.00                                     |          | windows 11            |   |                                               |
| ✓ 7-Zip 9.20                                      |          |                       |   |                                               |
| Adobe Acrobat DC                                  |          |                       |   |                                               |
| 🖉 Adobe Acrobat Reader 2017 MUI                   |          |                       |   |                                               |
| <ul> <li>Adobe Acrobat Reader 2020 MUI</li> </ul> |          |                       |   |                                               |
| Adobe Flash Player 32 PPAPI                       |          |                       |   |                                               |
| Adobe Genuine Service                             |          |                       |   |                                               |
| AnyDesk                                           |          |                       |   |                                               |
| AppUp.IntelGraphicsExperience                     |          |                       |   |                                               |
| AppUp.IntelOptaneMemoryandStorageManagement       |          |                       |   |                                               |
| AWS Command Line Interface v2                     |          |                       |   |                                               |
| CanonicalGroupLimited.Ubuntu18.04LTS              |          |                       |   |                                               |

7. Select the system and decide on how often the rule must apply: Immediate, Daily, Weekly, Monthly, and Date.

| san | Managing SiteX.SecPod ~                                                                                                    |   | •                                                                        |   | 🔍 Sun Nov 20 9:01:20 PM 🔘 🛔 Priyanka Hiremath 🛇                  |
|-----|----------------------------------------------------------------------------------------------------|---|--------------------------------------------------------------------------|---|------------------------------------------------------------------|
| EM  |                                                                                                    |   |                                                                          |   | Checks Actions Action Status 🖷                                   |
| •   | Create Response                                                                                                    |   |                                                                          |   | +                                                                |
|     | Operating System Family*                                                                                                    |   | Response Name*                                                           |   |                                                                  |
|     | Windows                                                                                                    | ~ | Enable/Disable devices                                                   |   | Create Response                                                  |
| A   | A selow R                                                                                                    |   |                                                                          |   |                                                                  |
|     | Application block                                                                                                    |   | Response Description*                                                    |   |                                                                  |
| 8   | Application block                                                                                                    | ~ | Enable/Disable devices demo                                              |   | Clear Fields                                                     |
| G•  |                                                                                                    |   |                                                                          |   | How often                                                        |
|     | Enter comma separated Select from the list SA894077.McAfeeSecurity 7.Zip 21.07 (x64) 7.Zip 22.00 Adobe Acrobat DC Adobe Acrobat DC Adobe Acrobat Reader 2017 MUI Adobe Acrobat Reader 2020 MUI Adobe Flash Player 32 PPAPI Adobe Genuine Service AdvDeak |   | ✓ centos     ✓ mac.os     ♦ new_group5     ♦ windows 10     ♦ windows 11 | Q | Immediate      Daily      Weekly      Monthly      Date     Date |
|     | AppUp_IntelGruphicsExperience AppUp_IntelOptaneMemoryandStorageManagement AWS Command Line Interface v2 CanonicalGrounLimited Ubuntu18.04LTS                                                                                                    |   |                                                                          |   |                                                                  |

## 8. Fill up **Response name** and **Response description** and click on Create Response

| INERNOW Managing SiteX.SecPod ~                                                             | •                                                     | 🔾 Sun Nov 20 9 : 02 : 40 PM 🍈 🛔 Priyanka Hiremath                                          |
|---------------------------------------------------------------------------------------------|-------------------------------------------------------|--------------------------------------------------------------------------------------------|
|                                                                                             |                                                       | Checks Actions Action Status 🖷                                                             |
| Create Response                                                                             |                                                       | •                                                                                          |
| Operating System Family*<br>Windows                                                         | Response Name*     Enable Disable devices             | Create Response                                                                            |
| Action*<br>Application block                                                                | Response Description*     Enable/Disable devices demo |                                                                                            |
|                                                                                             |                                                       | Clear Fields                                                                               |
| Enter comma separated                                                                       | Q. Q.                                                 | Immediate O Daily O Weekly O Monthly  Date                                                 |
| Select from the list                                                                        | ✓ mac os                                              | Run on selected date 2022-11-23                                                            |
| <ul> <li>SA894077.McAfeeSecurity</li> <li>7-Zip 21.07 (x64)</li> <li>7-Zip 22.00</li> </ul> | enew_group5     windows 10     windows 11             | Start and End Time *           02         24         AM           65         12         AM |
| <ul> <li>7-Zip 9.20</li> <li>Adobe Acrobat DC</li> </ul>                                    |                                                       | Run response every* 37 minute(s)                                                           |
| Adobe Acrobat Reader 2017 MUI Adobe Acrobat Reader 2020 MUI Adobe Flash Player 32 PPAPI     |                                                       |                                                                                            |
| Adobe Genuine Service AnvDesk                                                               |                                                       |                                                                                            |
| AppUp.IntelGraphicsExperience     AppUp.IntelOptaneMemoryandStorageManagement               |                                                       |                                                                                            |
| AWS Command Line Interface v2     CanonicalGroupLimited.Ubuntu18.04LTS                      |                                                       |                                                                                            |

Now you know how to enable/disable devices in SanerNow.